# beObank

## **Beobank Online** Consulter son code pin

Pour des raisons de sécurité, nous vous recommandons vivement de taper directement le nom exact du site www.beobank.be dans la barre d'adresse pour accéder à vos comptes via Beobank Online.

Sauvegardez ce site dans vos favoris.

Ne communiquez jamais votre code bancaire ou mot de passe par téléphone, e-mail, sms ou sur les réseaux sociaux. Beobank ne vous les demandera jamais.

### Consulter le code de sa carte

Rendez-vous sur notre site www.beobank.be, cliquez sur l'icône de connexion Beobank Online pour accéder à votre espace en ligne.

Étape 1

Une fois connecté(e), cliquez sur l'onglet 'Opérations' puis sur 'Cartes - Gérer mes cartes'.

|                              |                |                   | ices Profil    | Nos  | produits                         |           |                             |
|------------------------------|----------------|-------------------|----------------|------|----------------------------------|-----------|-----------------------------|
|                              |                | Comptes           | Investissem    | ents | Cartes                           |           | Assurances                  |
|                              |                | Virements         | Dossier titres |      | Gérer mes cartes                 |           | Devis / souscriptions       |
| Dernière connexion le 08/01/ | (2024 à 11:38. | Ordres permanents |                |      | Miles / points / cashback cartes | de crédit | Espace Formalités médicales |

Étape 2

Si vous disposez de plusieurs cartes, choisissez celle pour laquelle vous souhaitez consulter le code pin en cliquant dessus.

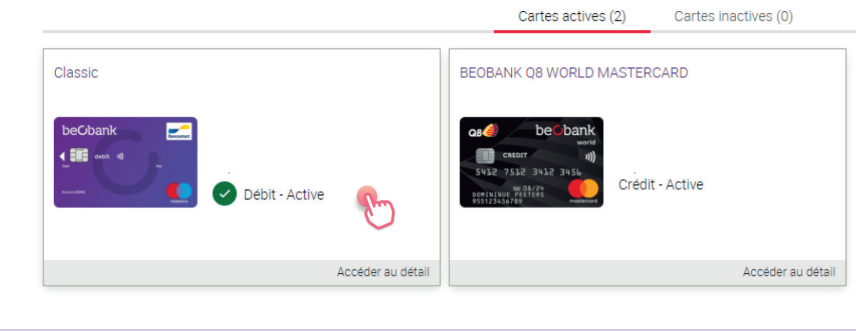

Étape 3

Dans l'encart 'Code secret', cliquez sur l'onglet 'Consulter'.

Beobank NV|SA

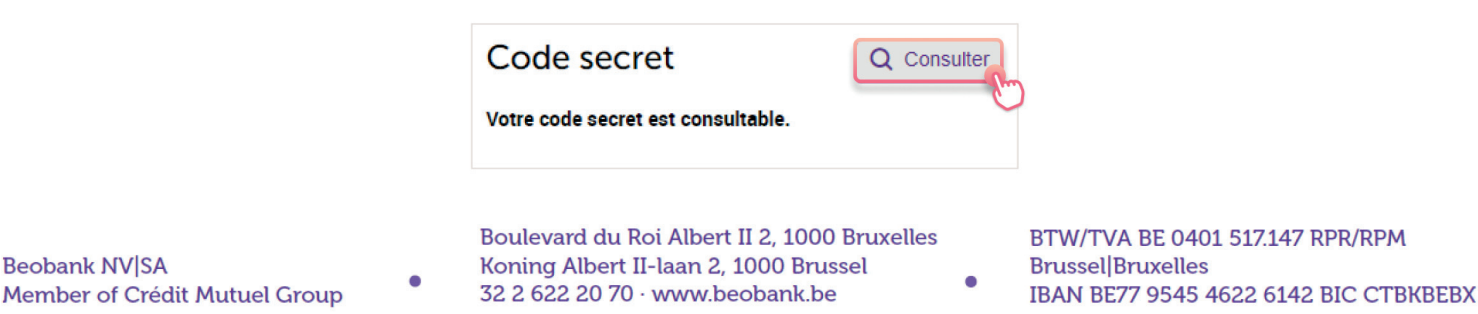

#### Étape 4

Pour visualiser votre code, cliquez sur l'onglet '**Confirmer**'. Vous devrez ensuite valider l'opération à l'aide de votre Digipass, de la confirmation mobile ou via itsme<sup>®</sup>.

| Par mesure de securité, votre code serà visible dur<br>Nous rappelons que ce code est confidentiel, il ne o<br>Nous vous conseillons de le consulter à l'abri des r | int 30 secondes.<br>loit être communiqué sous aucun prétexte et il ne sera jamais demandé par votre conseiller.<br>:gards indiscrets et de ne pas le noter sur votre carte ou tout autre support. |  |
|----------------------------------------------------------------------------------------------------|----------------------------------------------------------------------------------------------------|--|
|                                                                                                    | Abandonner                                                                                                    |  |
|                                                                                                    | Étape 5                                                                                                    |  |

Quatre carrés s'affichent : survolez-les à l'aide de votre souris pour afficher chacun des chiffres de votre code pin. Vous disposez de 30 secondes pour tous les consulter.

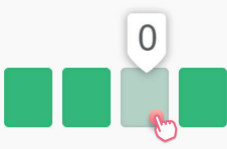

## Code pin non consultable ou bloqué ?

En cas de code pin bloqué, ou si l'option de consultation du code ne vous est pas accessible, contactez le **Beobank Service Center au 02/622.20.00** (du lundi au vendredi de 8h à 20h et le samedi de 9h à 12h30) afin de débloquer le code pin ou obtenir un rappel par voie postale.

Boulevard du Roi Albert II 2, 1000 Bruxelles Koning Albert II-laan 2, 1000 Brussel 32 2 622 20 70 · www.beobank.be

.